## 人事服務網基本環境設定

網址:<u>https://ecpa.dgpa.gov.tw/</u>

## 一、點選頁籤1並點擊圖片進入人事服務網相關元件下載區

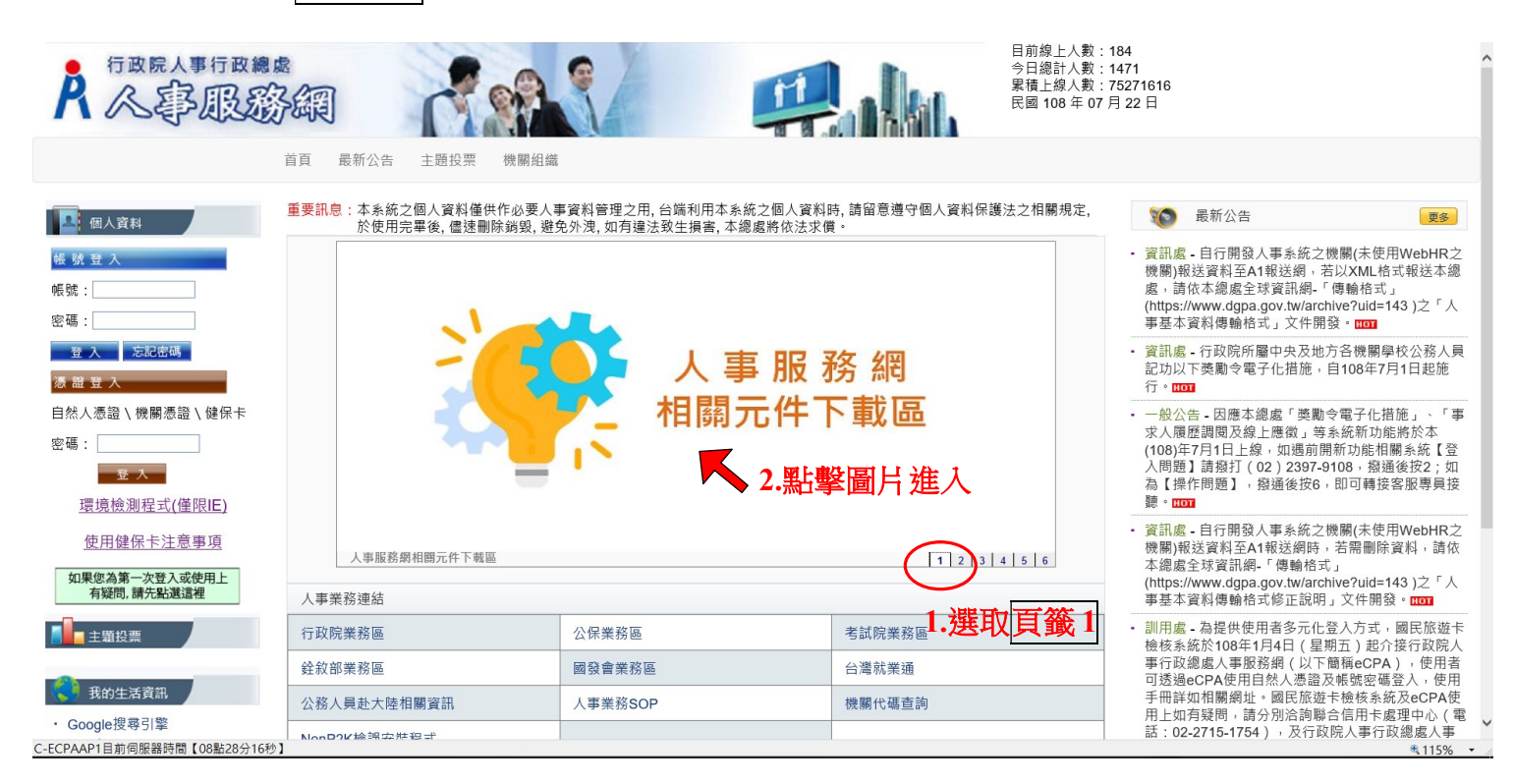

二、依需要下載安裝程式並執行,依畫面指示逐步確認,直至安 裝完畢。

序號1、4、5 為必須元件,一定要安裝

序號2 讀取不到「自然人憑證」才需安裝

序號3 以「健保卡」登入者才需安裝

| 序號 | 項目                                                                                                    | 未安裝/設定<br>之訊息              | 檔案名稱                                                 |
|----|----------------------------------------------------------------------------------------------------|----------------------------|------------------------------------------------------|
| 1  | eCPA登入元件(支援IE、<br>Chrome、Firefox)                                                                                                    | eCPA登入元件<br>未安裝            | eCPA_Setup.msi                                       |
| 2  | 自然人憑證或機關憑證<br>驅動程式                                                                                                    | 無法讀取自然<br>人憑證或機關<br>憑證     | 點擊「檔案名稱<br><u>HiCOS Client.zi</u> 下載安裝程式並<br>執行,依畫面指 |
| 3  | 健保卡元件安裝說明                                                                                                    | 健保卡元件未<br>安裝               | Nhireadme.pdf     逐步確認,直至       裝完畢。                 |
| 4  | 應用系統之信任網站設<br>定<br>供IE9以上版本使用                                                                                                    | 請將本網站加<br>入信任網站            | 2<br>信任網站設定for_IE9. reg                              |
| 5  | WebHR人力資源管理資訊<br>系統、全國軍公教人員<br>生統、全國軍公教人員<br>生活、考助請暨稽核系<br>取合書。<br>大員分配系統、推動<br>性選一人員<br>主流和<br>人員主流統<br>報<br>人員主流統<br>報<br>人員主流<br>統<br>報<br>人員<br>主流<br>教<br>教<br>教<br>教<br>教<br>教<br>教<br>教<br>教<br>教<br>教<br>教<br>教<br>教<br>教<br>教<br>教<br>教 | 偵測不到<br>WebHR等應用<br>系統所需元件 | System ActiveX Setup.exe <sup>3</sup>                |

## 三、回人事服務網首頁,進行環境檢測,請依下列步驟變更設定

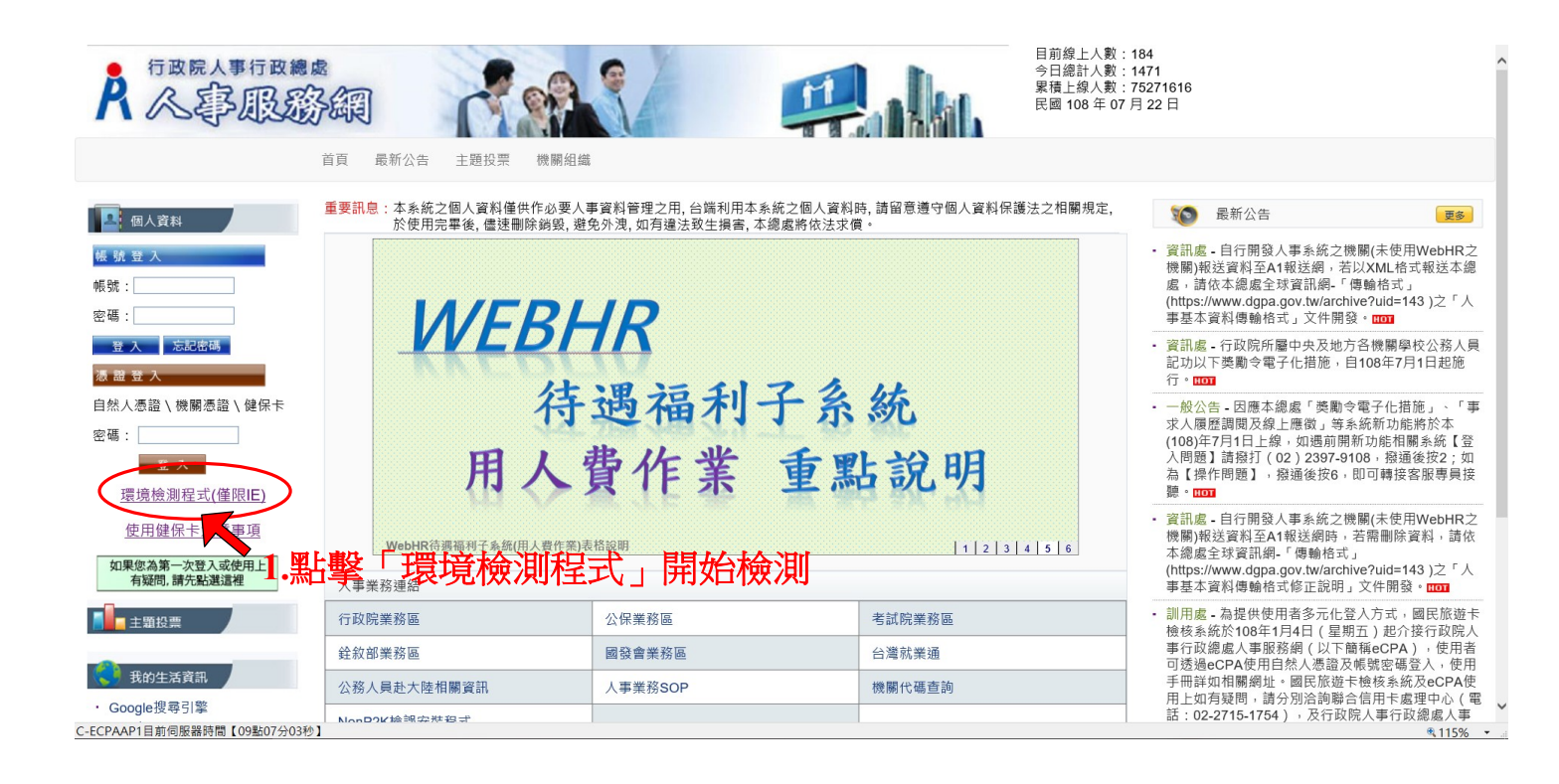

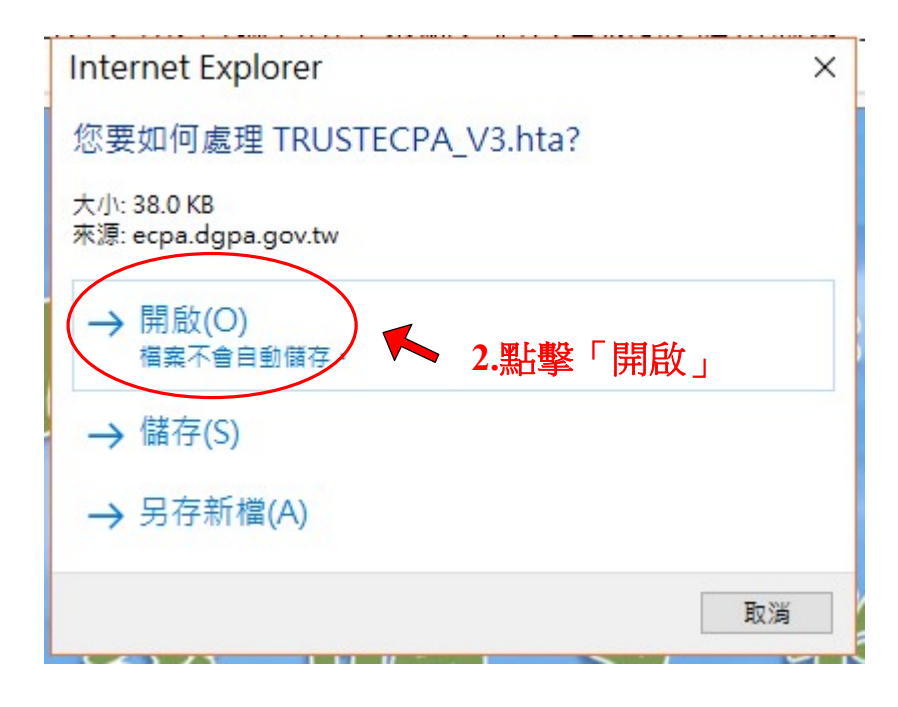

## ■ 人事服務網-用戶端環境檢測設定

|                             |                                                                                            | 目前您的                                                                                                    | 的電腦環境制             | 見             |                |                                              |            |      |
|-----------------------------|--------------------------------------------------------------------------------------------|----------------------------------------------------------------------------------------------------|--------------------|---------------|----------------|----------------------------------------------|------------|------|
| 作業系統版本(OS) Microsoft Window |                                                                                            | osoft Windows 10                                                                                                    | 10 瀏覽器版本(IE) 版本    |               | 版本:11.20<br>更新 | i本:11.2068.14393.0 (32-Bits)<br>更新版本:11.0.51 |            |      |
|                             |                                                                                            | 人事服務維                                                                                                    | 副(IE)設定調整          | <b>空項目</b>    |                |                                              |            |      |
| - 346                       | 犯守施教百日                                                                                     |                                                                                                    | 245450             |               | 您目前的設定         |                                              |            |      |
| זאבינ                       | 設定/調整/頁目                                                                                   | XE65652742                                                                                                    |                    | 信任網域          |                |                                              |            |      |
| 1                           | 下載簽名的ActiveX控制                                                                             | 項                                                                                                    | 啟用                 |               | 啟用             |                                              |            |      |
| 2                           | 下載未簽署的ActiveX控制項                                                                           |                                                                                                    | 提示                 |               | 啟用             |                                              |            |      |
| 3                           | 自動提示ActiveX控制項                                                                             |                                                                                                    | 取用                 |               | 取用             |                                              |            |      |
| 4                           | 起始不標示為安全的ActiveX                                                                           | 控制項                                                                                                    | 提示                 |               | 啟用             |                                              |            |      |
| 5                           | 執行ActiveX控制項與插                                                                             | 件                                                                                                    | 啟用                 |               | 取用             |                                              |            |      |
| 6                           | 標示為安全的ActiveX控制                                                                            | 刂項                                                                                                    | 取用                 |               | 啟用             |                                              |            |      |
| 7                           | 指令碼處理-Active Scripti                                                                       | ng                                                                                                    | 取用                 |               | 取用             |                                              |            |      |
| 8                           | 指令碼處理-Java Applets的指                                                                       | 令碼化                                                                                                    | 取用                 |               | 啟用             |                                              |            |      |
| 9                           | 允許網頁使用受限制的通訊協定於                                                                            | 注動式內容                                                                                                    | 散用                 |               | 取用             |                                              |            | 1    |
| 10                          | 使用快顯封鎖程式                                                                                   |                                                                                                    | 停用                 |               | 停用             |                                              |            |      |
| 11                          | 隱私權-開取快顯封鎖程                                                                                | <b></b> 大                                                                                                    | 停用                 |               | 停用             |                                              |            |      |
| 12                          | 僅允許認可的網域使用ActiveX                                                                          | 而不提示                                                                                                    | 停用                 | -             | 取用             |                                              |            |      |
| 13                          | 加入信任網站                                                                                     |                                                                                                    | 加入加入               |               | 加入             |                                              |            |      |
|                             |                                                                                            | 人事總處相關                                                                                                    | 關系統設定多             | 装項目           |                |                                              |            |      |
| 茅號                          | 安裝項目                                                                                       | 安装項目                                                                                                    |                    |               | 下載連結           |                                              |            |      |
| 1                           | eCPA登入元件                                                                                   |                                                                                                    | 1                  | 已啟用           |                |                                              |            |      |
| 2                           | 信任網站設定(供IE9以上版本使用)                                                                         |                                                                                                    |                    |               | 下載             |                                              |            |      |
| 3                           | WebHR人力資源管理資訊系統、:<br>活津貼申請暨稽核系統、考試職並<br>分配系統、推動性別主流化績效<br>統、人事業務績效考核報送審核<br>對網、技工工友駕駛及駐衛警線 | abHR人力資源管理資訊系統、全國軍公教人員生<br>津貼申請暨稽核系統、考試職缺填報及錄取人員<br>分配系統、推動性別主流化績效報送評選管理系<br>、人事業務績效考核報送審核管理系統、個人校<br>網、技工工友駕駛及駐衛營線上填報系統等元件 |                    | 已較用           |                |                                              |            |      |
|                             |                                                                                            | 智慧-                                                                                                    | ₩(Smart Card       | )             |                |                                              |            |      |
| 茅號                          | 一般設定項目                                                                                     |                                                                                                    |                    | 建議設定          |                | 您目前的讀                                        | 没定         |      |
| 1                           | Smart Card (智慧卡)服務一                                                                        | - 啟動類型                                                                                                    |                    | 自動            |                | 自動                                           |            |      |
| 2                           | Smart Card (智慧卡)服務一                                                                        | 目前狀態                                                                                                    |                    | 已啟動           |                | 已啟動                                          |            |      |
|                             | [人事服務網相容性檢                                                                                 | <mark>視設定(Ⅱ→</mark> □                                                                                                    | <u>□具=&gt;相容</u> М | ±檢視設定=>カ      | 凹入dgpa.gc      | w.tw)]                                       |            |      |
|                             | 變更我的該                                                                                      | 定,以符合系統                                                                                                    | 統環境需求              |               | (              | 關閉視領                                         | <u>ه</u> ) |      |
|                             |                                                                                            |                                                                                                    | K                  |               |                | - K                                          |            |      |
|                             |                                                                                            |                                                                                                    |                    | ╡┵ᡗ᠘┟┤╧┖╷┝╧┥  | _              | ▲ 堅上載                                        | 「「「「」」「」」  | 归対   |
|                             |                                                                                            | <b>3.</b> ∄                                                                                                    | <b>鮎学 ′ 変</b> り    | 己权的設定         | ,              | ず•邢□亭                                        | 的内         | 1117 |
|                             |                                                                                            | 以                                                                                                    | 行合系統理              | <b>袁</b> 境需求」 |                |                                              |            |      |